# 特殊值-用户属性示例

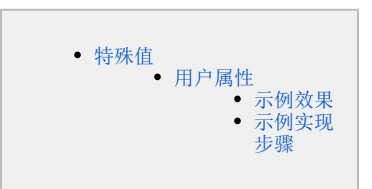

特殊值

## 用户属性

### 示例效果

我们将定义一个默认值为 特殊值 > 用户属性 > 区域 的筛选器,如图:

| 10/32                  |     |     |     |        |
|------------------------|-----|-----|-----|--------|
|                        |     |     |     |        |
| 操作符                    | 模糊2 | 西   |     | ~      |
| 默认值                    |     |     |     |        |
| 列表选                    | 择   | 静态值 | 保存值 | 特殊值    |
| <ul> <li>全部</li> </ul> | 3   |     |     |        |
| <ul><li>空値</li></ul>   |     |     |     |        |
| ○ 非空                   | 値   |     |     |        |
| O B                    | Ż   |     |     |        |
| <ol> <li>用户</li> </ol> | □属性 | 区域  |     | $\sim$ |

用户登录系统后,打开一个带"发货区域"参数的报表,筛选器默认显示该用户所属的区域。 华南用户组的用户登录,筛选器默认值如图所示:

|   | 发货区域 |       |      |          | =       |  |
|---|------|-------|------|----------|---------|--|
| Ľ | +13  |       |      |          | -       |  |
| I | 图表1  |       |      |          | 图表2     |  |
|   | 发货区域 | 产品类别  | 数量   | 单价       | 600.000 |  |
|   | 华南   | 点心    | 2852 | 3,539.28 |         |  |
|   | 华南   | 饮料    | 3644 | 6,700.80 | 500,000 |  |
|   | 华南   | 肉/家禽  | 1644 | 3,400.28 |         |  |
|   | 华南   | 谷类/麦片 | 1396 | 1,872.20 | 400,000 |  |
|   | 华南   | 特制品   | 1240 | 2,407.40 | 300.000 |  |
|   | 华南   | 日用品   | 2992 | 3,737.20 | 000,000 |  |
|   | 华南   | 海鮮    | 3180 | 2,997.12 | 200,000 |  |
|   | 华南   | 调味品   | 1796 | 2,186.20 |         |  |
|   |      |       |      |          | 100,000 |  |
|   |      |       |      |          | 0       |  |
|   |      |       |      |          | 华南      |  |
|   |      |       |      |          |         |  |

华北用户组的用户登录,筛选器默认值如图所示:

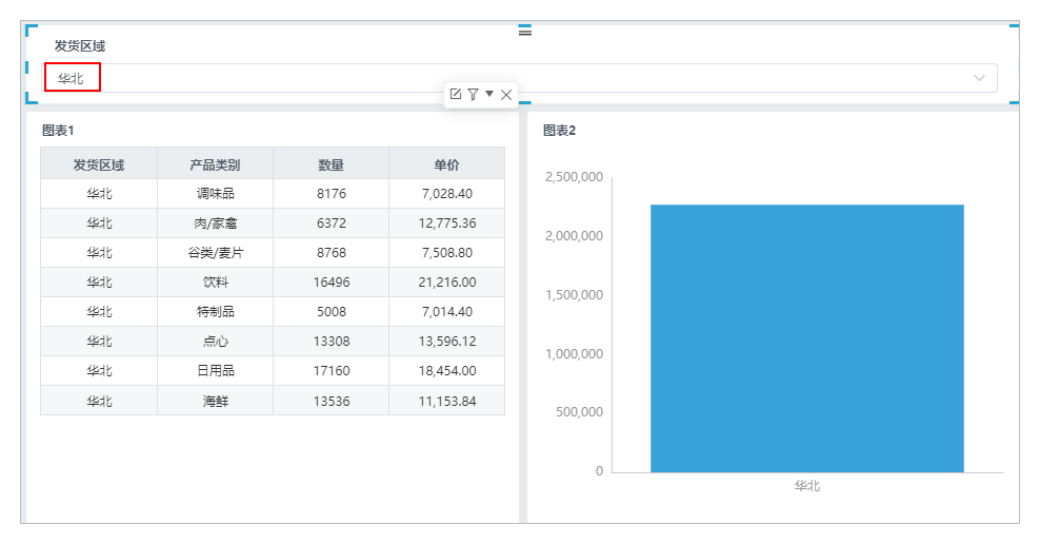

#### 示例实现步骤

1、新建用户属性

(1) 在公共设置的"资源目录区"中选择用户属性,在其更多菜单中选择 新建 > 用户属性,如下图所示:

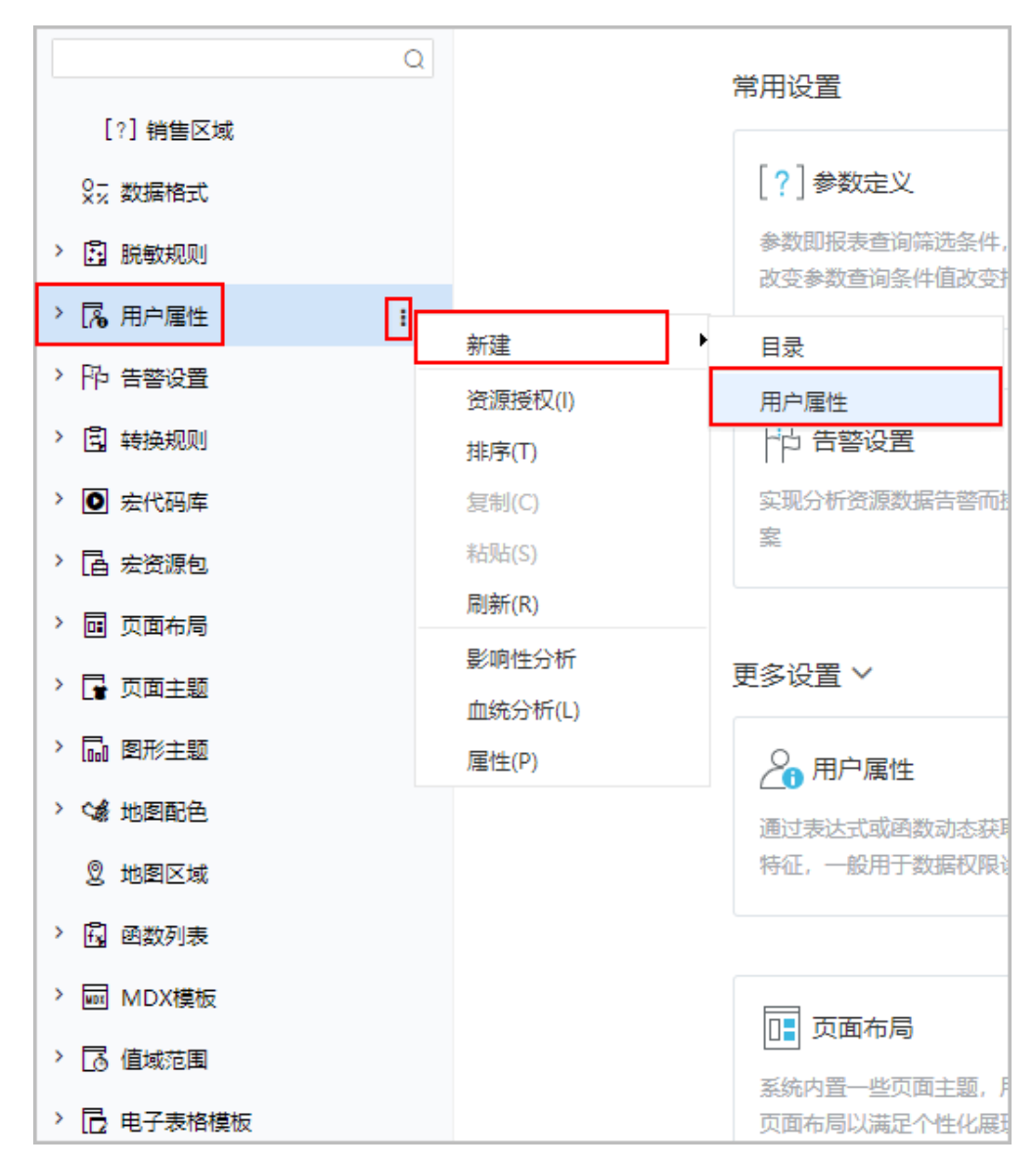

(2) 在打开的"用户属性"设置界面,设置一个获取当前登录用户所属组别名的用户属性,设置如下图所示:

| ~ 🗎 northwind | 名称:*  | 区域                                                                    |   |
|---------------|-------|-----------------------------------------------------------------------|---|
| > 🖫 DEFAULT   | 别名:   | 区域                                                                    |   |
|               | 描述:   |                                                                       |   |
|               | 类型:   | 字符串 ✓                                                                 |   |
|               | 表达式:* | select distinct 发货区域 from 订单表 where 发货区域 = CurrentUserDepartments ( ) |   |
|               |       |                                                                       |   |
|               |       | 保存(S)                                                                 | × |
| <u> </u>      |       |                                                                       |   |

#### 2、新建自助仪表盘。

定义一个清单表:双击"发货区域"、"产品类别"、"销售量"、"单价"数据字段; 定义一个柱图:双击"顾客表"里的"区域"、"销售额"; 定义筛选器:拖拽"发货区域"数据字段到"筛选区",并设置应用于组件为"图表1"、"图表2"; 最后调整组件的布局,如下图:

| 数据            | 主题 图层         | 列          | 发货区域 | 产品类别 | 数量 (合计) | 单价 (合计) |       |           |           |    |    |    |    |    |    |    |
|---------------|---------------|------------|------|------|---------|---------|-------|-----------|-----------|----|----|----|----|----|----|----|
| A基础资          | 源-自19 🗸 🔿 🗸   | Ⅲ 行        |      |      |         |         |       |           |           |    |    |    |    |    |    |    |
| 维度<br>参 地理    | Q<br>Ely      | ⑦筛选 ● 发货区域 | _    | 发货区域 |         |         |       |           |           |    |    |    |    |    |    | ~  |
|               | 发货区域          |            |      |      |         |         |       |           |           |    |    |    |    |    |    |    |
| 0             | 发货省份          |            |      | 图表1  |         | =       |       |           | 图表2       |    |    |    |    |    |    |    |
| )<br>• • • •  | 发货城市          |            |      | 发货区域 | 或 产品    | 送别      | 数量    | 单价        | 2 500 000 |    |    |    |    |    |    |    |
|               | 小姐是_OrderDate |            |      | 东北   | 特       | 制品      | 788   | 1,184.20  | 2,500,000 |    |    |    |    |    |    |    |
| 订单            | ■44           | ★标记        |      | 东北   | 日月      | 用品      | 3544  | 3,180.80  | 2 000 000 |    |    |    |    |    |    |    |
| 🖿 (R) 🕸       | 宗             |            |      | 东北   | 肉/      | 家畜      | 1928  | 2,483.52  | 2,000,000 |    |    |    |    |    |    |    |
| 度量            |               |            |      | 东北   | 调       | 味品      | 1908  | 1,413.40  | 1 500 000 |    |    |    |    |    |    |    |
| ┣ 计算          | 算字段(度量)       |            |      | 东北   | 洩       | 主       | 2748  | 1,186.80  | 1,500,000 |    |    |    |    |    |    |    |
| 8#            | 销售额           |            |      | 东北   | 谷类      | /麦片     | 2132  | 1,291.60  | 1 000 000 |    |    |    |    |    |    |    |
|               |               |            |      | 东北   | ć       | Ē.Δ     | 3472  | 2,364.72  | 1,000,000 |    |    |    |    |    |    |    |
| ■ 1J年<br>■ 产品 | 即迎表           |            |      | 东北   | υ       | 科       | 3372  | 3,609.60  | 500.000   |    |    |    |    |    |    | _  |
| <b>—</b> / H  | n4x           |            |      | 华东   | 日月      | 用品      | 8308  | 9,504.40  | 500,000   |    |    |    |    |    |    |    |
| 参数            |               |            |      | 华东   | 特       | 制品      | 4188  | 6,962.00  | 0         |    |    |    |    |    |    |    |
|               |               |            |      | 华东   | U       | 科       | 10168 | 11,280.00 |           | 东北 | 华东 | 华中 | 华北 | 华南 | 西北 | 西南 |
| 🔽 立即属         | 创新            |            |      |      |         |         |       |           |           |    |    |    |    |    |    |    |

3、选中筛选器组件,选择 更多 > 筛选器设置 > 特殊值 > 用户属性 > 区域,单击 确定 按钮即可,如下图所示:

| ⊘ 筛选器                                | 【发货        | 区域】 |     | ×      |  |  |  |  |  |
|--------------------------------------|------------|-----|-----|--------|--|--|--|--|--|
| 标签                                   |            |     |     |        |  |  |  |  |  |
| 操作符                                  | 操作符 模糊匹配 ~ |     |     |        |  |  |  |  |  |
| 默认值                                  |            |     |     |        |  |  |  |  |  |
| 列表选                                  | 择          | 静态值 | 保存值 | 特殊值    |  |  |  |  |  |
| <ul> <li>全部</li> <li>空值</li> </ul>   |            |     |     |        |  |  |  |  |  |
| <ul> <li>非3</li> <li>● 調査</li> </ul> | ≧値<br>女    |     |     |        |  |  |  |  |  |
| ● 用户                                 | 幅性         | 区域  |     | $\sim$ |  |  |  |  |  |
|                                      |            |     | 取消  | 确定     |  |  |  |  |  |

4、登录系统,分别用华北和华南的用户登录系统。

| ◇ □ 根组 | [首] | [首页] [上页] [下页] [尾页] 第1 页,总共1页每页15 行,总共5行 |                            |                            |        |     |   |  |  |
|--------|-----|------------------------------------------|----------------------------|----------------------------|--------|-----|---|--|--|
| 4 华北   |     | 组编号                                      | 名称                         | 别名                         | 描述     | 操作  |   |  |  |
|        | 1   | 11                                       | huangtianyun               | 黄天云                        | 华北定制用户 | Ø 🖻 | 1 |  |  |
| 。华南    | 1   | 11                                       | liju                       | 李菊                         | 华北组管理员 | 0 🖻 | * |  |  |
|        | 1   | 11                                       | litao                      | 李涛                         | 华北定制用户 | 1   | 1 |  |  |
|        | 1   | 11                                       | zhangli                    | 张丽                         | 华北浏览用户 | 1   | 1 |  |  |
|        | 1   | 11                                       | zhangyu                    | 张宇                         | 华北浏览用户 | Ø 🖻 | 1 |  |  |
| ▼ □ 相组 | [首] | 页] [上页] [下页] [尾                          | 页] 第 <mark>1 页</mark> , 总共 | :1页 每页 <mark>15</mark> 行,总 | 共4行    |     |   |  |  |
|        |     | 组编号                                      | 名称                         | 别名                         | 描述     | 操作  |   |  |  |
| □ 华北   | 1   | 12                                       | demo                       | 演示用户                       |        | 1 🖻 | 1 |  |  |
| 华南     | 1   | 12                                       | weifen                     | 魏芬                         | 华南定制用户 | 0 🖻 | 1 |  |  |
|        | 1   | 12                                       | yangchao                   | 杨超                         | 华南组管理员 | 2 🖻 | 1 |  |  |
|        | 1   | 12                                       | zhaoqiang                  | 赵强                         | 华南浏览用户 | 1 🖬 | 1 |  |  |

5、查看自助仪表盘,筛选器默认显示该用户所属的区域。华南用户组的用户登录,发货区域默认值为"华南";华北用户组的用户登录,发货区域默认 值为"华北",具体可看示例效果图。